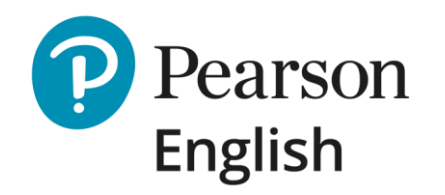

# Test Hub

Guia de Início Rápido para Novos Candidatos

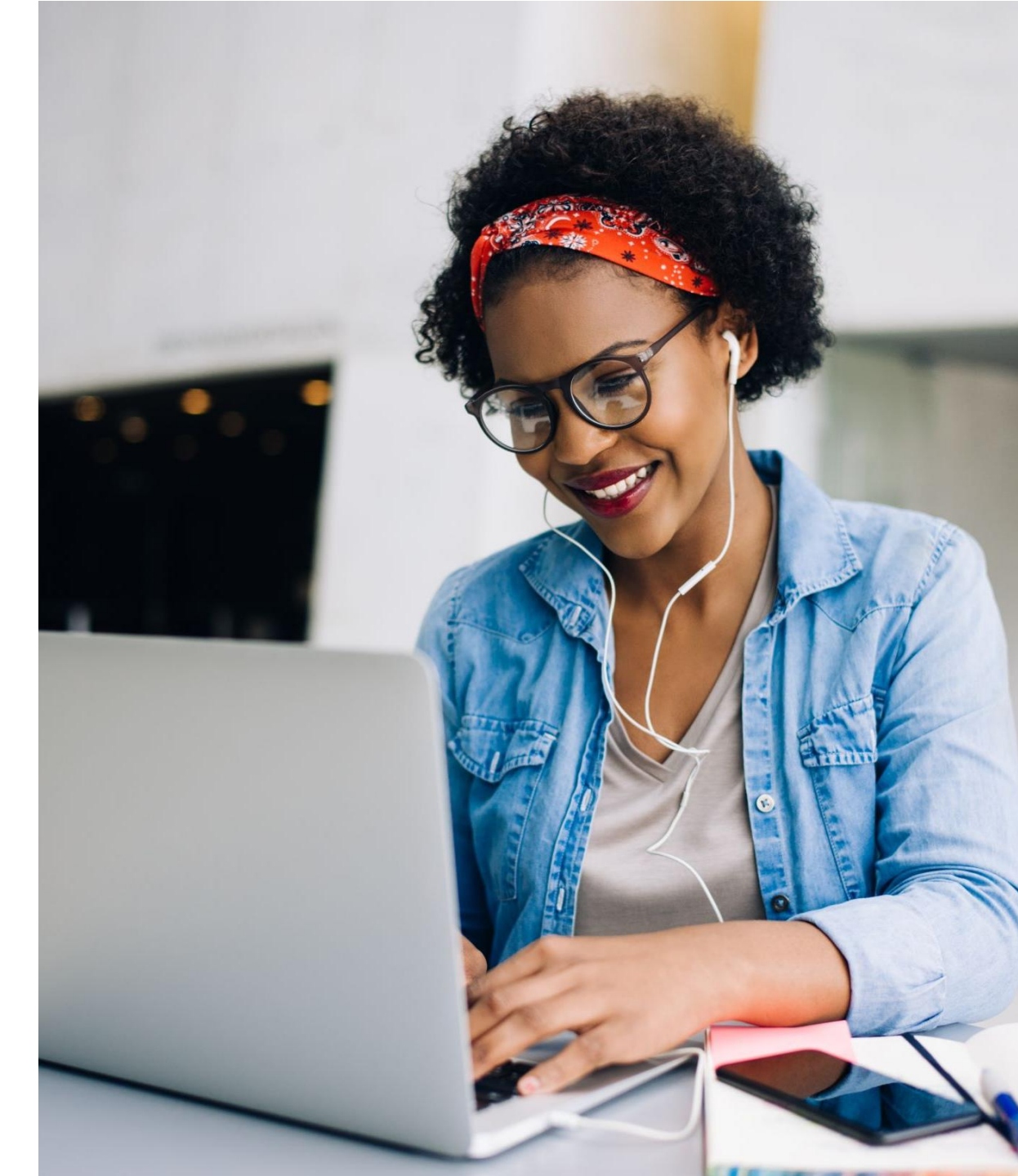

Maio 2020 | V1

### **Bem-Vindos ao Test Hub**

Olá e obrigado por escolher a Pearson.

O Test Hub é uma nova plataforma projetada para oferecer suporte às soluções de Avaliação de Inglês da Pearson, incluindo o Level Test, Level Test (3-Skills) e o Benchmark Test. Este guia o acompanhará pelos passos necessários para realizar seus testes com sucesso.

Antes de começar, verifique nossos requisitos de sistema para garantir que seu computador esteja pronto para usar o Test Hub. Se você for fazer o Level Test ou o Benchmark Test, verifique nossas recomendações para fones de ouvido com microfone. Para saber mais sobre os testes, visite nosso site de Suporte do Test Hub para Alunos.

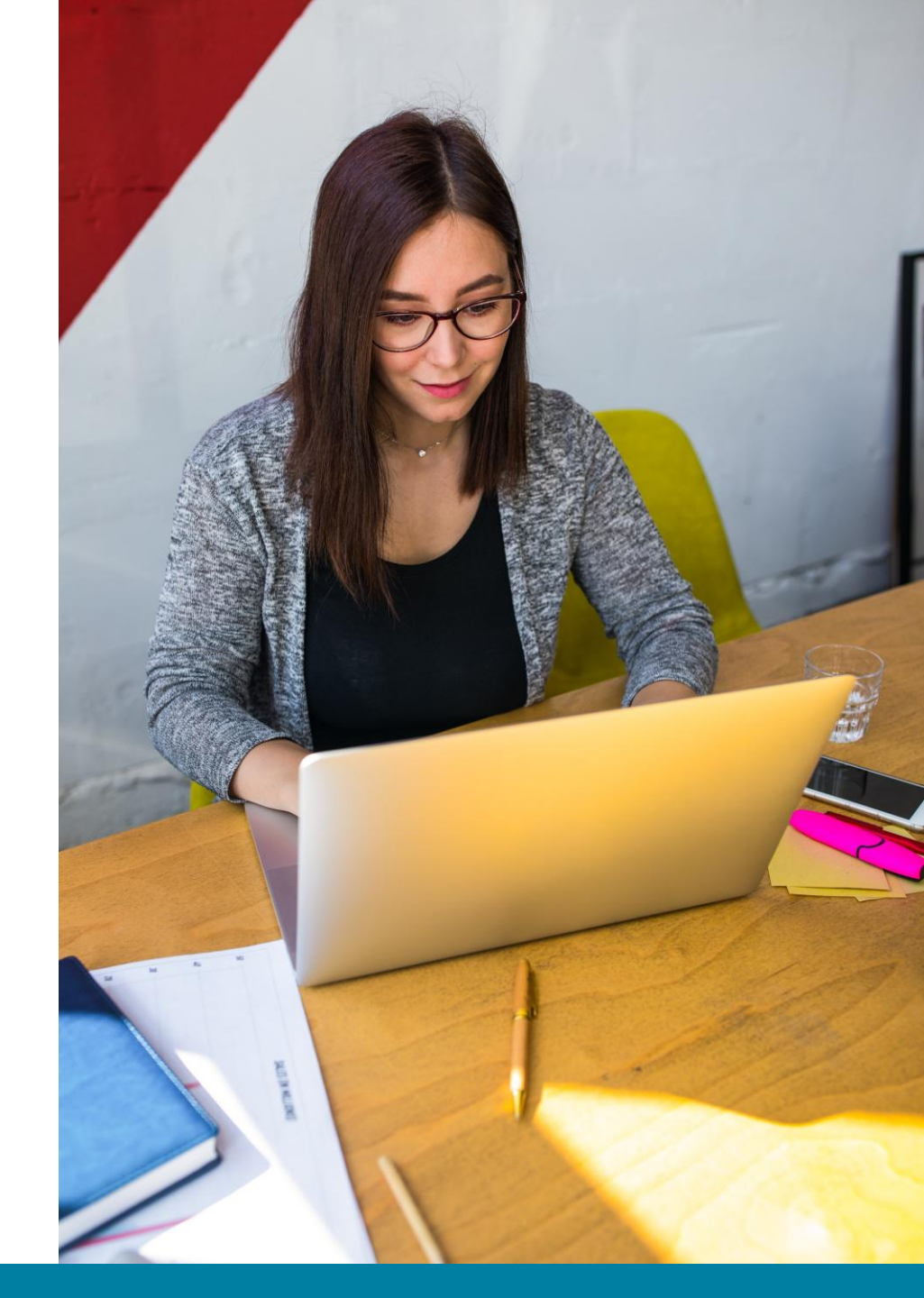

### Conteúdos

- 1. Recebendo um Convite de Teste como PDF
- 2. Recebendo um Convite de Teste por e-mail
- 3. Registro de Conta
- 4. Entrando no Test Hub
- 5. Recuperando nome de usuário ou senha
- 6. Visualização Meus Testes
- 7. Instruções para Level Test & Level Test (3-skills)
- 8. Instruções para Benchmark Test
- 9. Fazendo um Teste de Amostra
- **10.** Fazendo o Teste

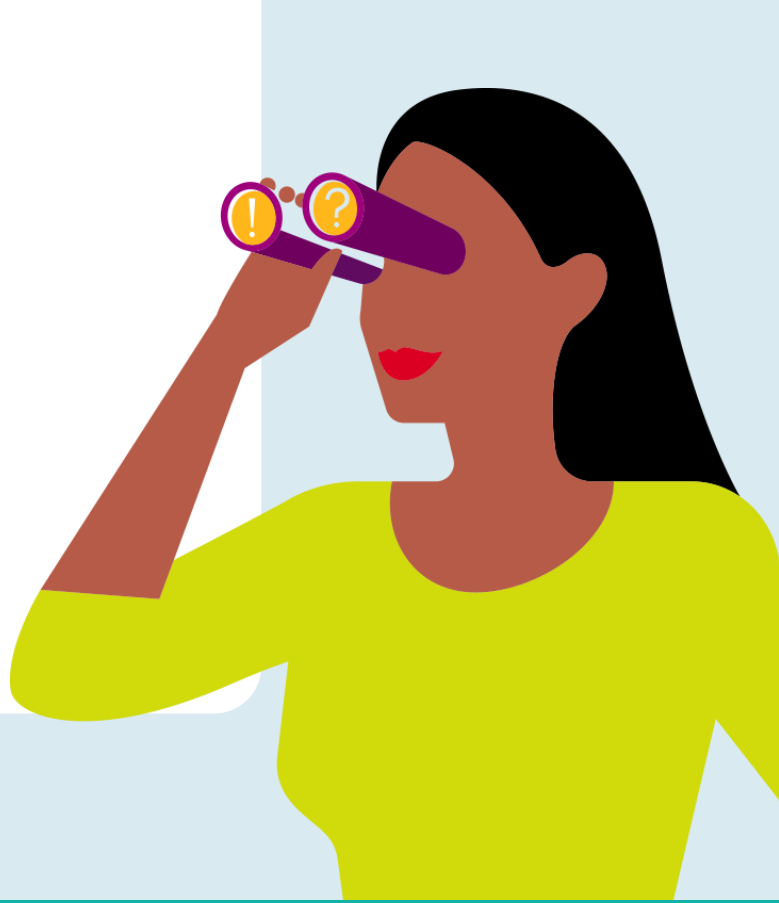

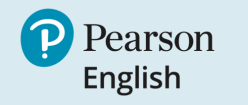

### Recebendo um Convite de Teste como PDF

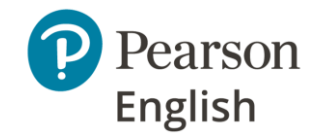

Para começar a usar o Test Hub e concluir seu teste, você precisará receber um convite de teste de sua instituição ou instrutor. Isso pode ser entregue a você como um PDF impresso ou enviado por e-mail.

Se você recebeu um convite como PDF, você precisa de:

- 1. Vá para o link <u>english-testhub.pearson.com/printedinvite</u>.
- Digite seu código (do ponto #2 em seu convite em PDF).
- 3. Clique em **"Submit"**. Você será direcionado para a página de login do Test Hub.
- 4. Se você já tem uma conta (no Pearson English Portal ou MyEnglishLab), faça login nela.
- 5. Se você não tem uma conta, você precisa se registrar no Test Hub.

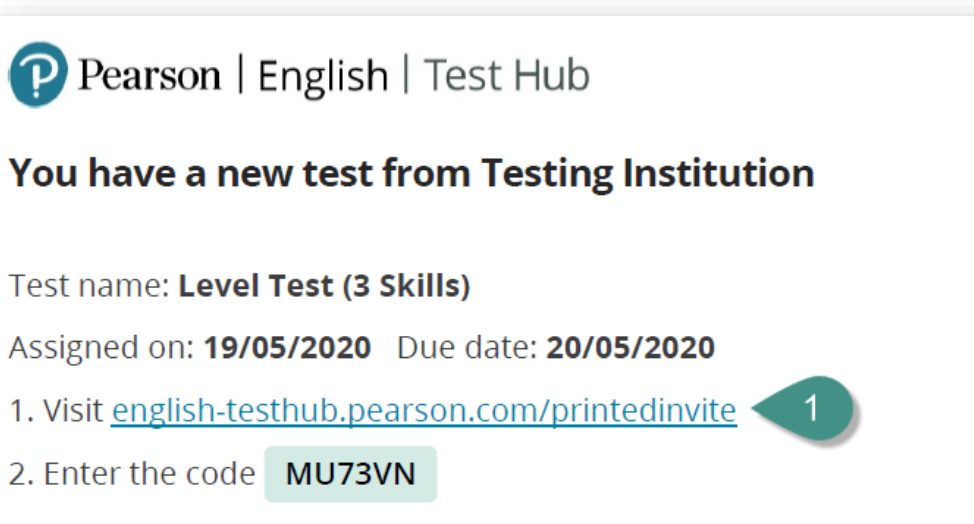

You will be asked to create a Pearson account if you do not already have one.

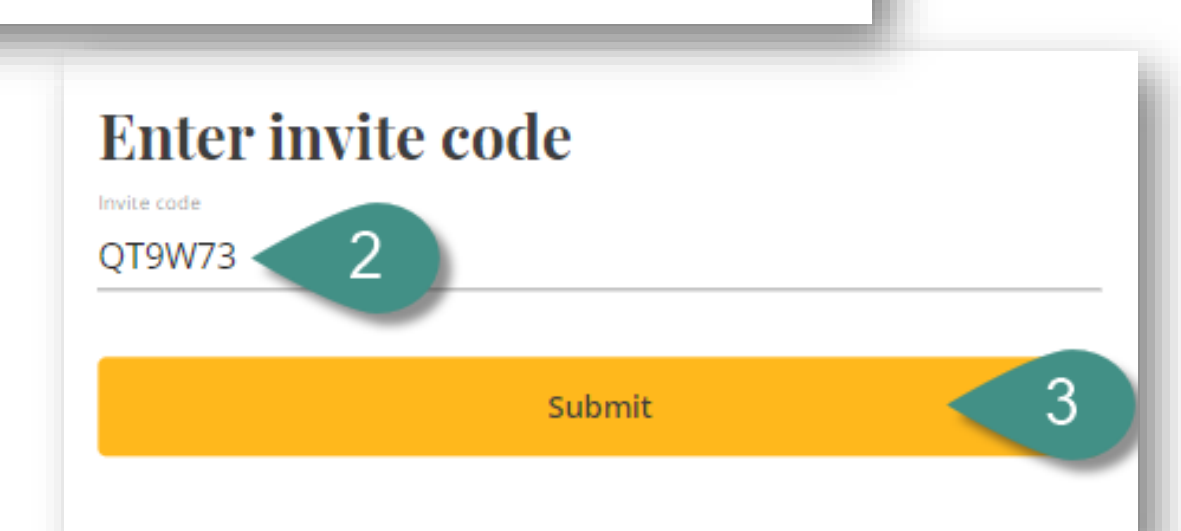

#### **USING TEST HUB AS A NEW TEST-TAKER**

### Recebendo um Convite de Teste por e-mail

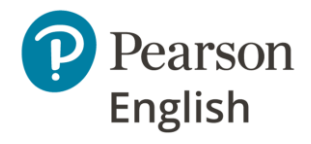

Se você recebeu um convite por e-mail, você precisa de:

- Clique em "View invite". Você será direcionado para a página de login do Test Hub.
- 2. Se você já tem uma conta (no Pearson English Portal ou MyEnglishLab), faça login nela.
- 3. Se você não tem uma conta, você precisa se registrar no Test Hub.

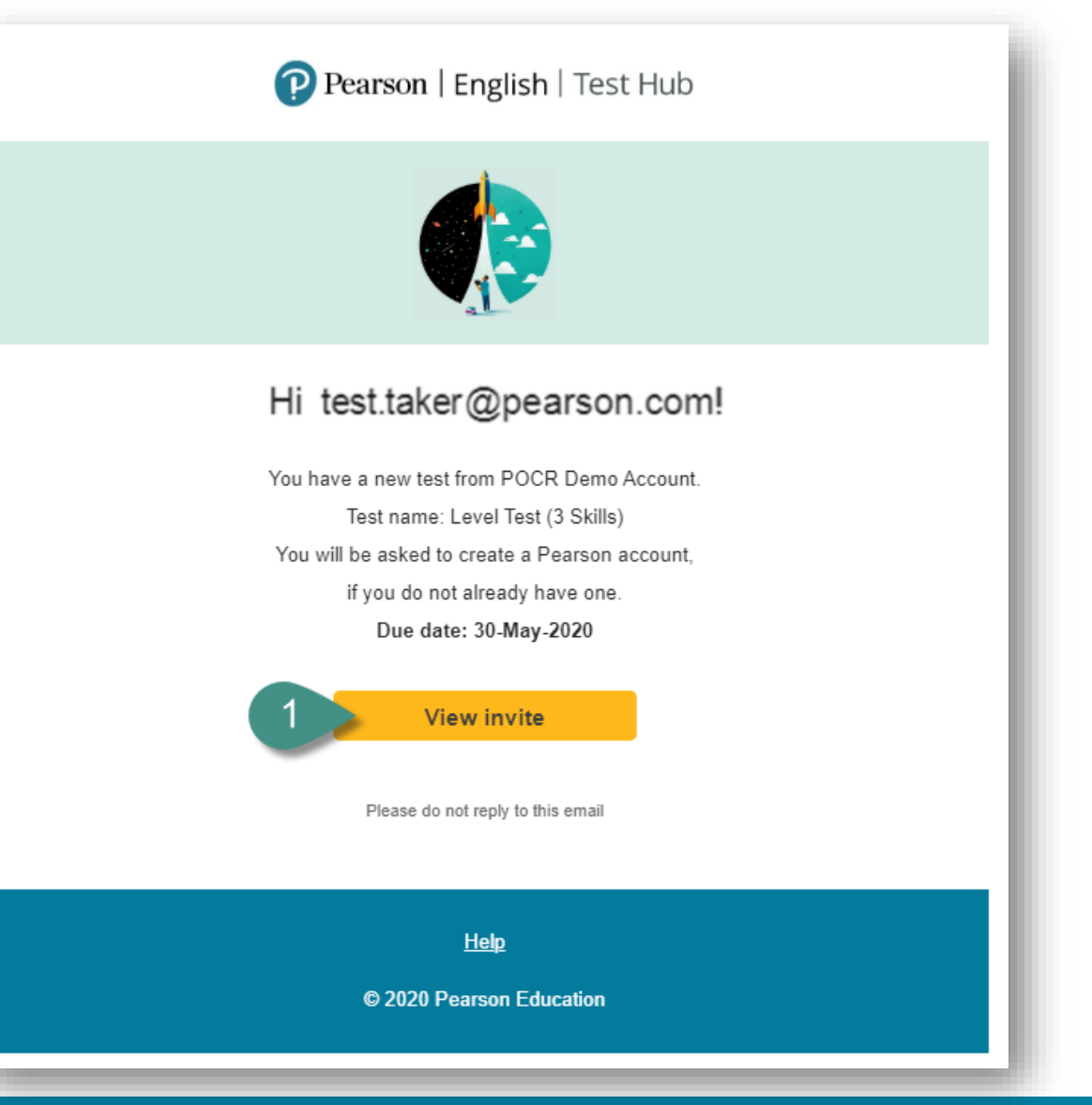

### **Registro de Conta**

Para acessar seus testes como candidato, você precisa ter um convite do seu instrutor.

Pear

#### Nota:

- Se você já está registrado nas plataformas Pearson English Portal ou MyEnglishLab, use suas credenciais existentes para fazer login no Test Hub.
- É recomendado usar o Test Hub com uma conta existente, portanto, será solicitado que você faça login nela.
- Seus dados de login devem ser mantidos em um local seguro e não devem ser compartilhados com ninguém.

Registrar-se no Test Hub:

- 1. Acsse <u>http://english-testhub.pearson.com/</u> e escolha seu idioma preferido **[A]**.
- 2. Clique em "Create an account."

| 1<br> |                                                       | A 🌐 English 🔻 ? |
|-------|-------------------------------------------------------|-----------------|
|       | Sign in<br>Username                                   |                 |
|       | Password                                              |                 |
|       | Forgot your username or password?                     |                 |
|       | By signing in, you agree to our <u>Terms of Use</u> . |                 |
|       | New to Pearson?                                       |                 |
|       | 2 Create an account                                   |                 |

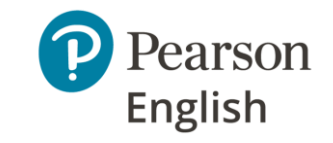

### **Registro de Conta cont.**

- 3. Forneça seu endereço de e-mail, nome de usuário e senha.
- 4. Forneça seu nome, sobrenome e país.
- 5. Marque a caixa para confirmar que você concorda com nossos Termos de Uso e Política de Privacidade.
- 6. Depois de clicar no botão Continuar, você será direcionado para o seu painel.

**Nota:** Se você já tem uma conta Pearson criada com seu endereço de e-mail, você receberá uma notificação de "E-mail duplicado".

#### Duplicate Email

A Pearson account already exists with that email address.

To save time, sign in with your existing account. You will only have one username and password to remember.

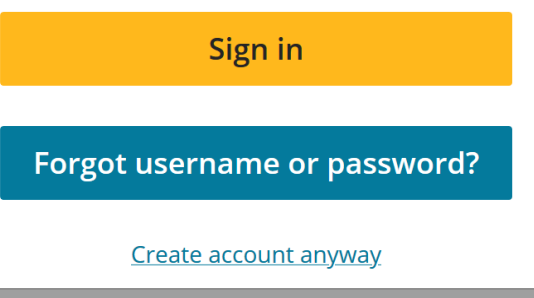

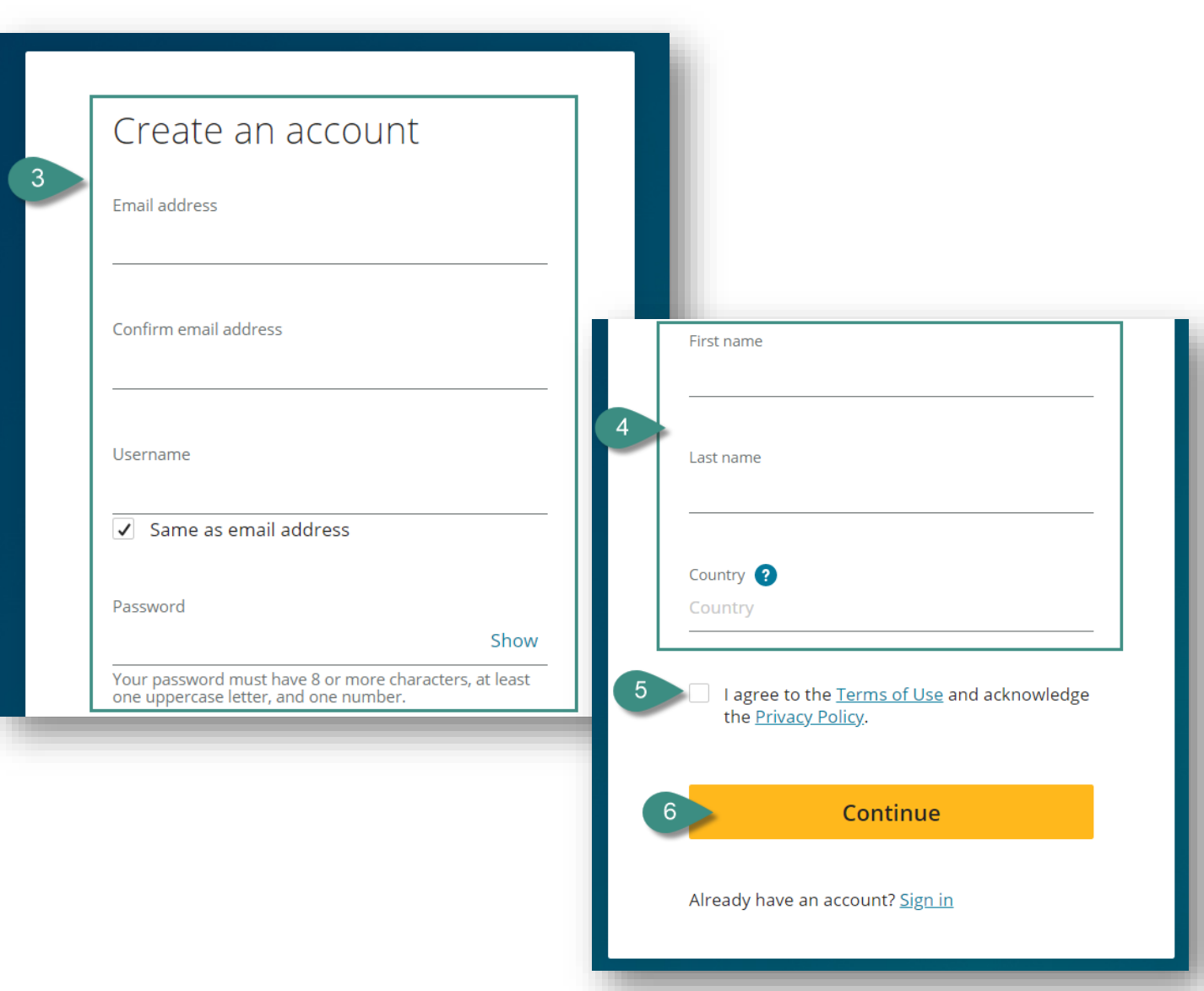

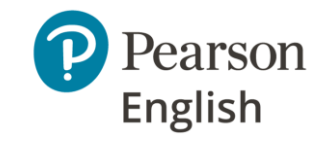

### **Entrando no Test Hub**

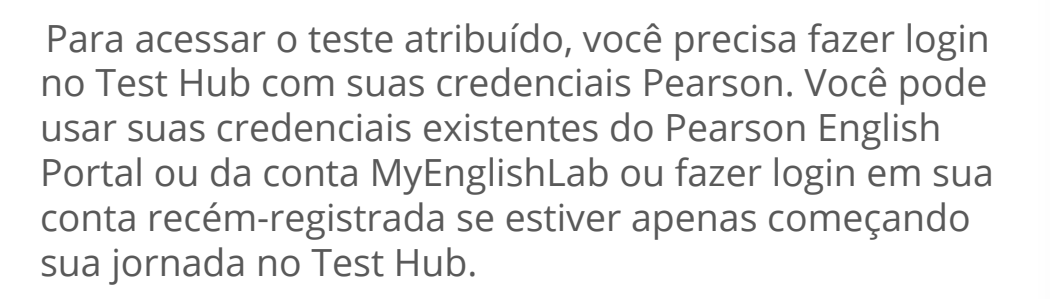

Para fazer login no Test Hub:

- 1. Acesse http://englishtesthub.pearson.com/
- 2. Insira seu nome de usuário e senha.
- 3. Clique em "Sign in".

#### Nota:

- Você pode mudar o idioma da página de login clicando no globo [A].
- Se você esquecer seu nome de usuário ou senha, por favor clique em Esqueceu seu nome de usuário ou senha? e siga as instruções [B].

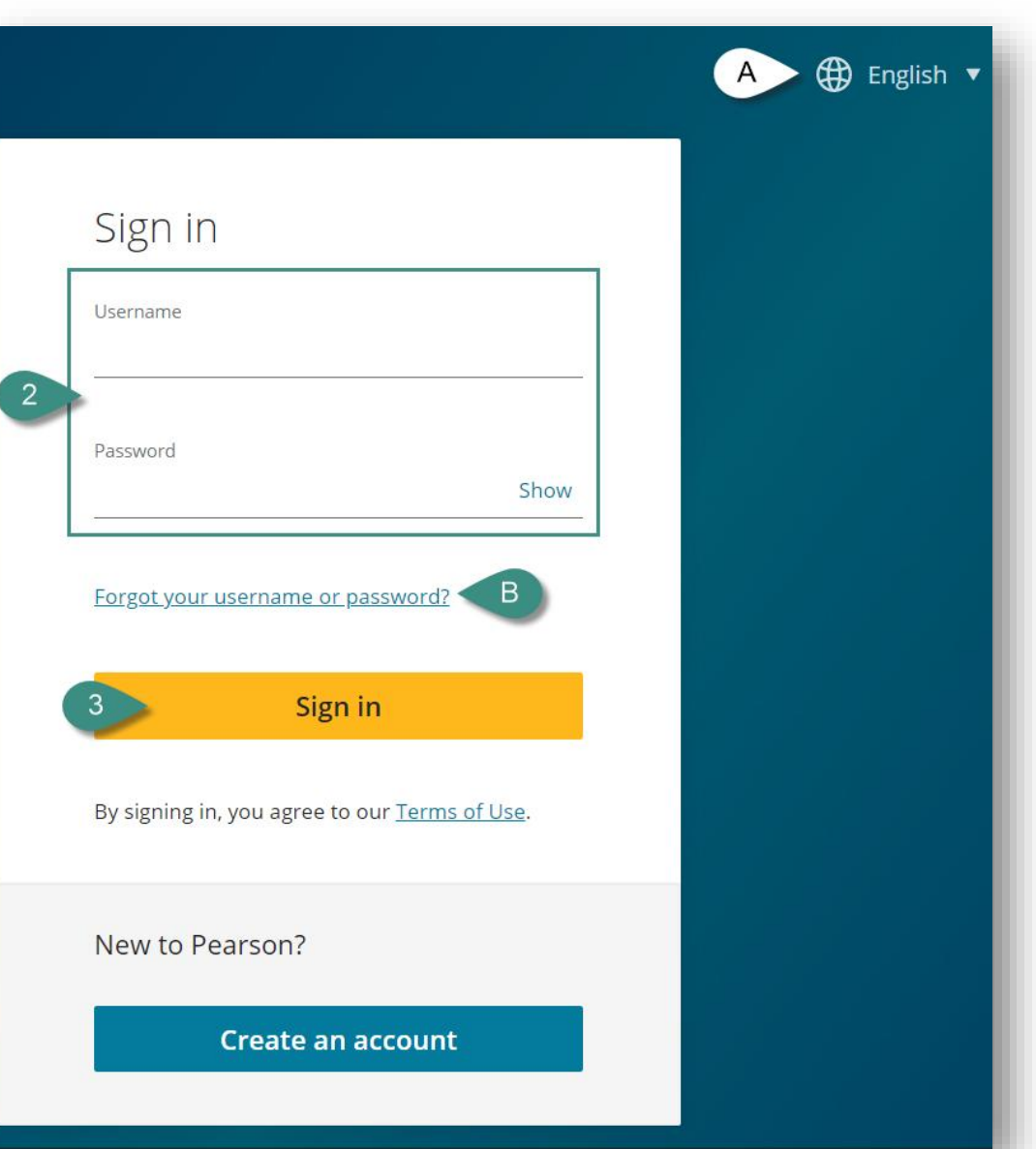

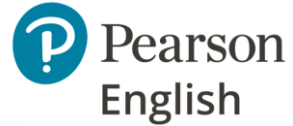

### Recuperando usuário e senha

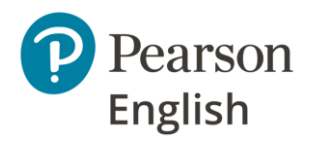

Se você não se lembra de suas credenciais de login, você pode recuperar seu nome de usuário e senha no Test Hub.

Para recuperar suas credenciais no Test Hub:

- Acesse <u>http://english-testhub.pearson.com/</u> e clique em "Forgot your username or password?"
- 2. Selecione "**Email"** como sua opção de recuperação (Perguntas de segurança serão introduzidas ainda este ano).
- 3. Insira seu "Email address".
- 4. Clique em "Send email".
- 5. Uma mensagem de confirmação aparecerá na tela.
- 6. Verifique sua caixa de entrada e siga as instruções.

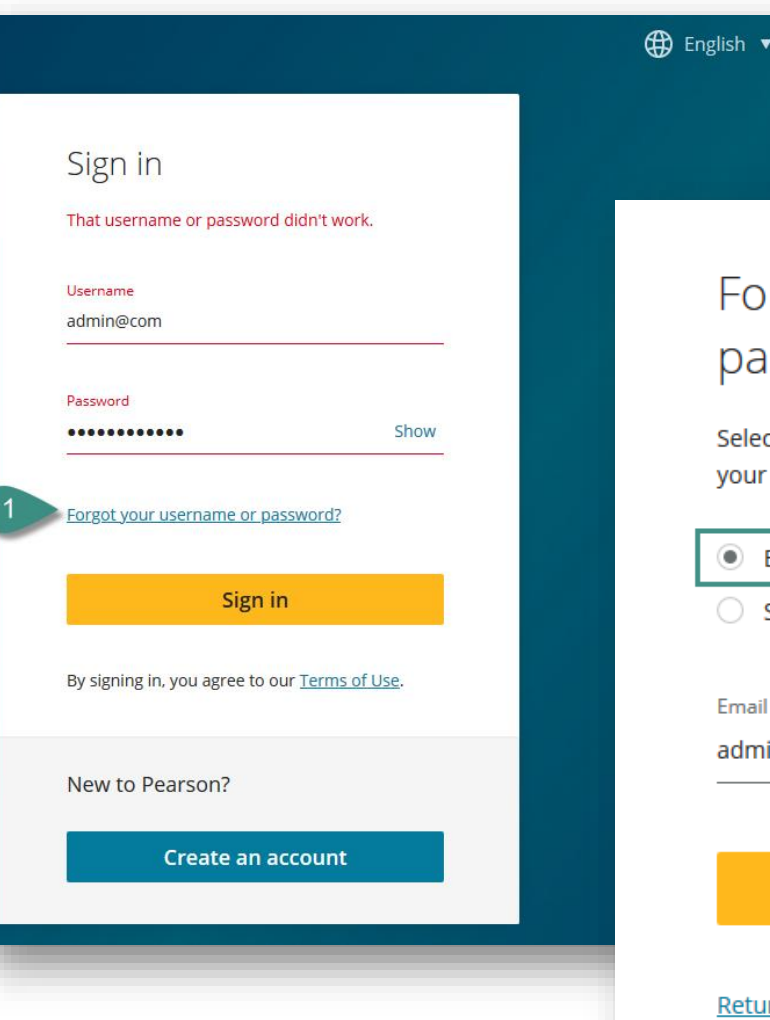

## Forgot your username or password?

Select how to get your username and a link to get your password.

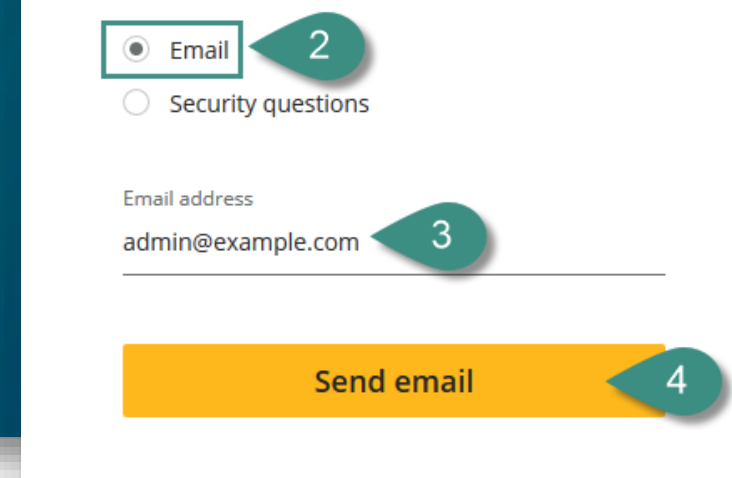

Return to Sign in

My Test View

#### Na aba **My Test** você pode:

- 1. Ver seus detalhes de conta.
- 2. Ver os detalhes do seu teste:
  - A. Nome do Teste
  - B. Data de início do teste e status do teste
    - **Abandoned** significa que você saiu do teste sem enviar suas respostas antes que a data de vencimento passasse.
    - **Started** você está passando pelas instruções e verificação de equipamento.
    - In progress você está respondendo às perguntas do teste.
    - **Expired** você não tentou fazer o teste e o prazo para seu teste expirou
    - **Available + date** seu professor definiu a data de início do teste no futuro
  - C. Data de término do teste
  - D. A instituição que atribuiu este teste a você
  - E. O nome do professor que atribuiu este teste a você.
- 3. Iniciar seu teste.
- 4. Iniciar teste de amostra.

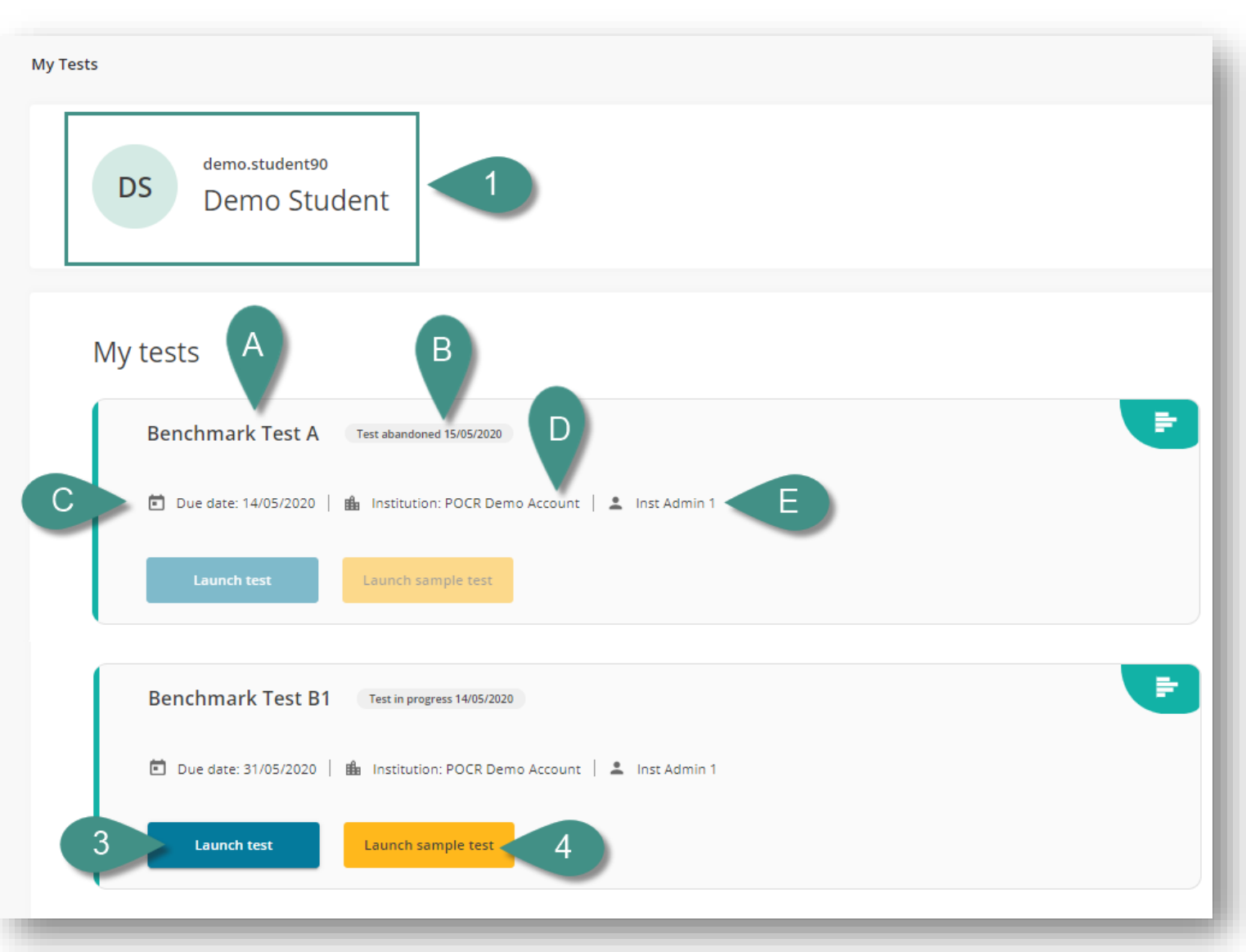

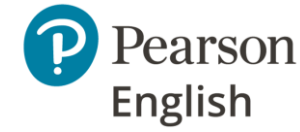

### Instruções para Level Test e Level Test 3-skills

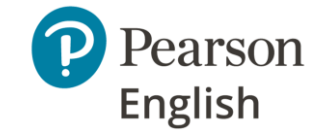

#### As instruções serão dadas a você ao longo do teste, mas por favor, leia-as antes de iniciar cada teste.

- Antes de iniciar o teste real, tente fazer um Teste de Amostra, ele mostrará os tipos de perguntas que você verá em seu teste pontuado.
- Este é um teste adaptativo projetado para garantir que você seja colocado no curso certo. A dificuldade de cada pergunta muda com base em suas respostas anteriores, então você não receberá as mesmas perguntas que seus colegas de classe. Não se desanime se as perguntas ficarem mais difíceis. Não há nota de aprovação ou reprovação, então continue tentando.
- Não feche o teste antes de terminar.
- Você não pode voltar às perguntas mais tarde. Os botões de navegação para trás e para frente do navegador não funcionarão. Se você clicar neles por engano e receber uma mensagem de "Erro de ID de Conflito", atualize sua tela para retornar à pergunta.
- Evite clicar repetidamente no mesmo botão, por exemplo, "Próximo". Se não houver resposta após clicar em um botão, atualize a página.
- Se o teste travar por qualquer motivo, tente atualizar a página.
- Ao terminar os testes, certifique-se de clicar em "Finalizar", para que suas respostas sejam enviadas e pontuadas.

#### Instruções do Level Test (todas as habilidades)

- Os microfones devem ser posicionados corretamente nem muito perto nem muito longe da sua boca.
- Fale claramente, em volume e velocidade normais, como se estivesse falando ao telefone. Não toque ou respire no microfone, pois isso dificultará a detecção da sua voz e a atribuição de uma pontuação.
- O teste foi projetado para detectar períodos de silêncio e pode encerrar uma pergunta mais cedo se você não parecer estar participando.
- Lembre-se de que muitas perguntas puladas ou respostas gravadas inaudíveis podem resultar em seu teste não sendo pontuado com precisão.

### **Orientações para o Benchmark Test**

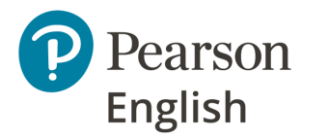

As instruções serão dadas a você ao longo do teste, mas por favor, leia-as antes de iniciar cada teste.

- Antes de iniciar o teste real, tente fazer um Teste de Amostra, ele mostrará os tipos de perguntas que você verá em seu teste pontuado.
- Não feche o teste até terminá-lo.
- Evite pular perguntas. Um número mínimo de itens deve ser respondido para obter uma pontuação. Muitas perguntas não respondidas significarão que você obterá uma pontuação baixa ou nenhuma pontuação para uma habilidade.
- Você não pode retornar às perguntas mais tarde. Os botões de navegação para trás e para frente do navegador não funcionarão. Se você clicar neles por engano e receber uma mensagem de "Erro de ID de Conflito", atualize sua tela para retornar à pergunta.
- Evite clicar repetidamente no mesmo botão, por exemplo, o botão "Próximo". Se não houver resposta após clicar em um botão, atualize a página.
- Se o teste travar por qualquer motivo, tente atualizar a página.
- Ao terminar os testes, certifique-se de clicar no botão "Finalizar" para garantir que suas respostas sejam pontuadas.
- Os microfones devem ser posicionados corretamente nem muito perto nem muito longe da sua boca. Não toque ou respire pesadamente no microfone, pois isso dificultará a detecção da sua voz e a atribuição de uma pontuação.
- Fale claramente, em volume e velocidade normais, como se estivesse falando ao telefone. O teste foi projetado para detectar períodos de silêncio e pode encerrar uma pergunta mais cedo se parecer que você não está participando.
- Para obter os melhores resultados, tente responder a todas as perguntas.

#### **USING TEST HUB AS A NEW TEST-TAKER**

### Fazendo um Teste de Amostra

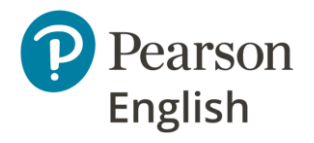

Quando você for convidado a fazer um teste, poderá praticar usando um Teste de Amostra não pontuado. Recomendamos que você experimente o Teste de Amostra primeiro para ajudá-lo a se preparar. Você terá a oportunidade de ver os tipos de perguntas que serão apresentadas no teste real.

Para experimentar um Teste de Amostra:

- 1. Na aba **My Tests**, clique em "**Launch** sample test".
- 2. Leia as instruções e clique em "Next".
- Conclua a verificação do equipamento e marque a caixa [A], depois clique em "Next".
- 4. Complete cuidadosamente as perguntas de exemplo no teste de amostra.
- 5. Clique em "**Finish**" para completar o teste.

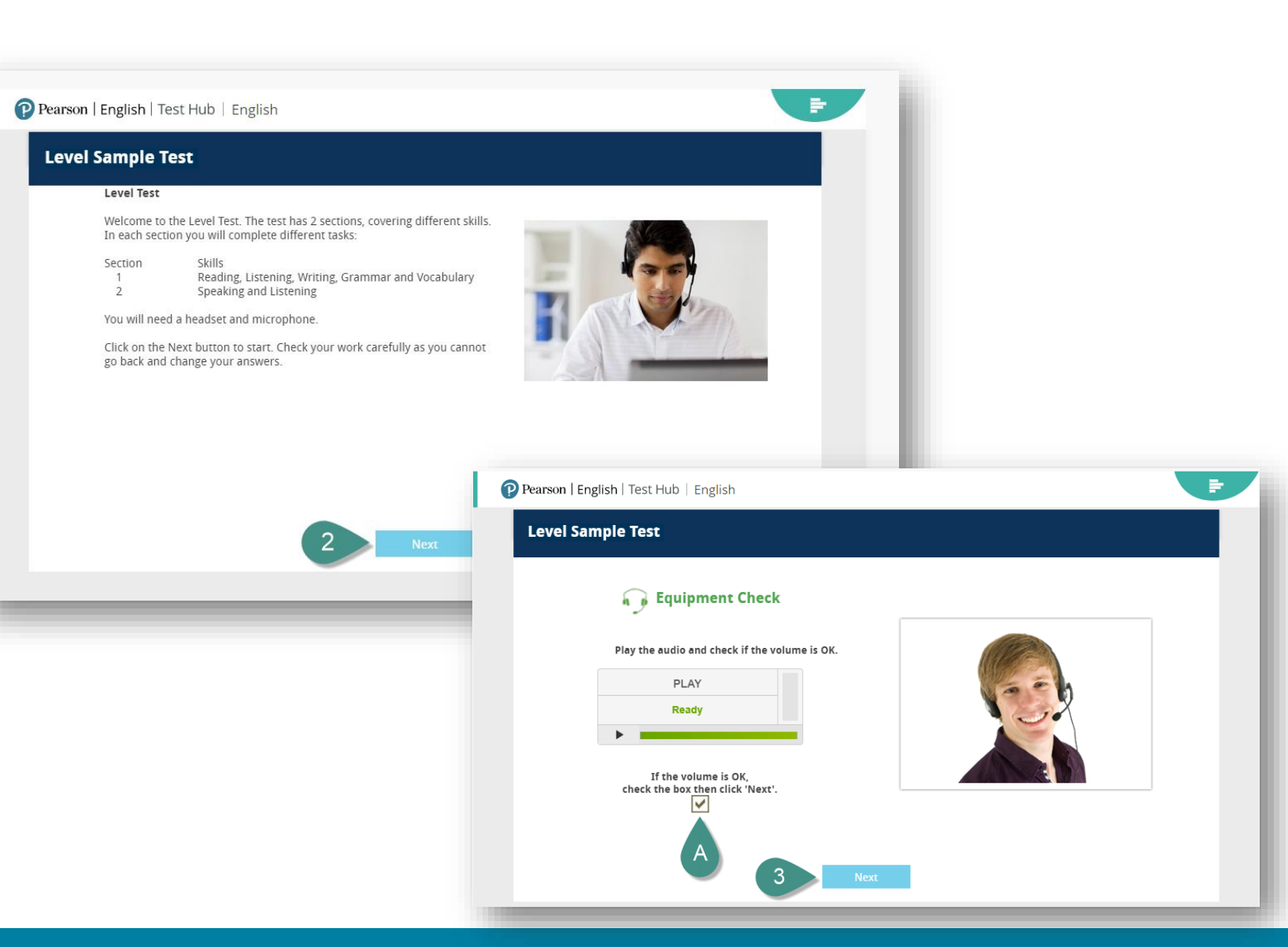

#### **USING TEST HUB AS A NEW TEST-TAKER**

### Fazendo o Teste

Para fazer o teste::

- 1. Na aba **My Tests**, clique em "**Launch test"**.
- 2. Leia as instruções e clique em "**Next"**.
- 3. Conclua a verificação do equipamento e marque a caixa **[A]**, depois clique em **"Next"**.
- 4. Complete cuidadosamente todas as perguntas do teste.

**Nota:** *Um indicador no canto superior direito mostrará o quanto do teste você completou e também o tempo restante para cada seção do teste.* 

5. Clique em "Finish" para completar o teste.

#### Notas:

- Se você faz parte de uma instituição, sua pontuação no teste pode não ser visível para você.
- Você pode precisar perguntar ao seu educador/administrador se é possível para você ver seu resultado..
- Depois que seu educador/administrador compartilhar a pontuação com você, você a encontrará na aba Meus resultados. Cada teste deve ser concluído em uma única sessão de teste.
- É necessária uma conexão estável com a internet durante todo o teste.

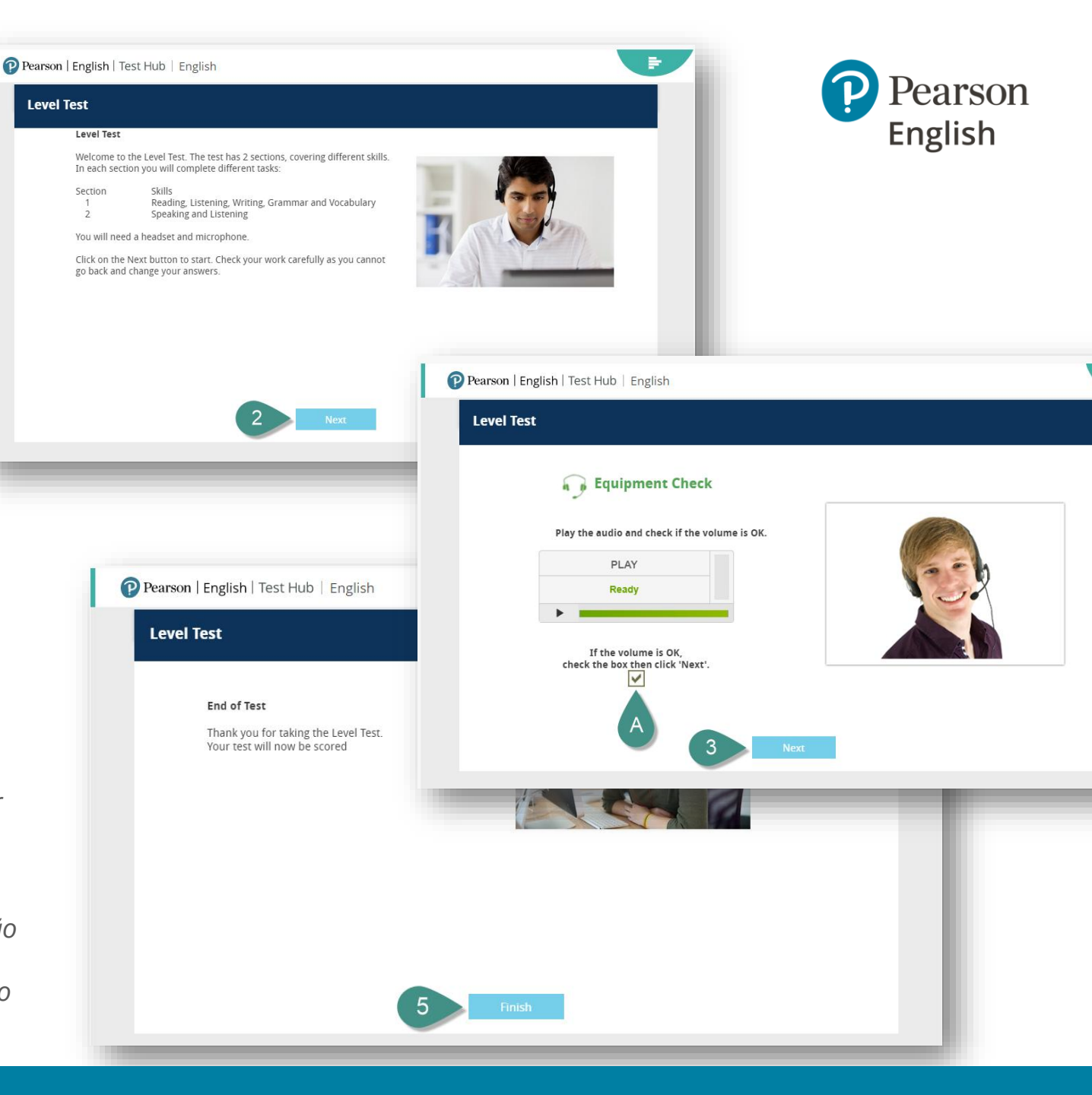

## Precisa de Suporte?

Estamos aqui para ajudar você.

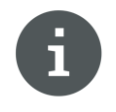

Visite nosso site de Ajuda do Test Hub para acessar artigos da base de conhecimento e materiais para download..

https://support.pearson.com/languages

A Pearson está empenhada em fornecer o melhor suporte técnico possível.

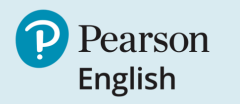

### ALWAYS LEARNING